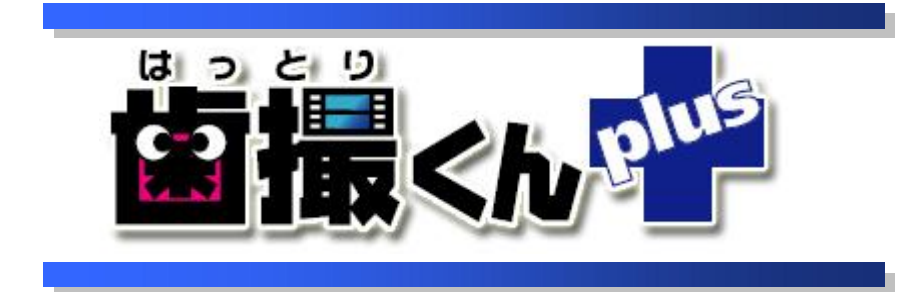

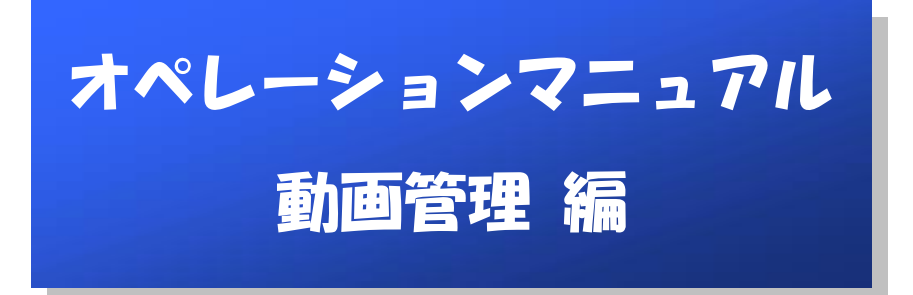

# 目 次

| はじ | めに                    | 1  |
|----|-----------------------|----|
| 1. | 動画を取り込む               | 2  |
| 2. | 動画を再生する               | 5  |
| 3. | 二つの動画を並べて再生する         | 7  |
| 4. | 動画の情報を修正する            | 8  |
| 5. | 一覧から動画を削除する           | 9  |
| 6. | 外部ビューアによる表示           | 10 |
| 6. | 1 外部ビューアの登録           | 10 |
| 6. | 2 外部ビューアの起動           | 12 |
| 6. | 3 外部ビューア登録情報の修正       | 14 |
| 6. | 4 登録した外部ビューアを一覧から削除する | 15 |

# はじめに

本マニュアルは、動画管理に関するオペレーションの説明です。

 $\cap$ ☆わかりにくい用語の解説☆ ○クリック:マウスの左クリック、もしくはマウスの右ボタンを1回押して すぐに離す操作。 ○右クリック:マウスの右ボタンを1回押してすぐに離す操作。 ○**左クリック**:マウスの左ボタンを1回押してすぐに離す操作。 ○ダブルクリック:マウスの左ボタンを素早く押して離し(クリック)、間を 空けずにその場所で同じ動作をもう1回繰り返す操作。 ○**ドラッグ**:マウスの左ボタンで選択したまま、マウスを動かす操作。 ○ドロップ:移動先でマウスボタンを離す操作。 ○サムネイル画像:多数の画像を一覧表示するために縮小された画 像。本来は「親指(thumb)の爪(nail)」という意味。

1. 動画を取り込む

診察画面の「動画」アイコンを押してください。

| <b>協</b> 診察 |         |             |       |                 |             | ×                |
|-------------|---------|-------------|-------|-----------------|-------------|------------------|
|             | カルテNo.  | 1000        |       |                 |             | 23               |
|             | フリガナ    | ハットリ ハナコ    |       |                 | 患者情報の       | 患者切替             |
|             | 氏名      | 歯撮 花子       |       | 1 CAL           | 修正          |                  |
|             | 診察日     | 平成21年07月27日 | 診察医師  | 服部一郎            | B           |                  |
|             | 区分      | 再診          | 衛生士   |                 | 診察情報の<br>修正 | 診察日の<br>切替       |
| (           |         | 画像表示 動画     | 7714  |                 |             | <b>下</b><br>診察終了 |
|             | * 6 * 2 |             | -7110 | P1* RP3 A& IIE. |             |                  |

# 2

動画管理画面が表示されますので、「動画の新規登録」アイコンを押してください。

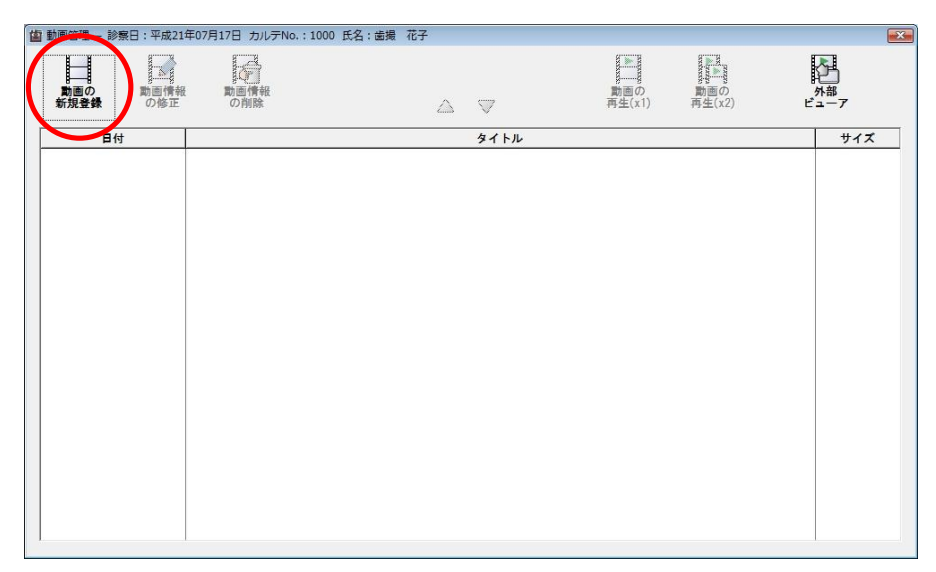

### 3

取り込む動画を選択後、「開く(O)」ボタンを押してください。

| 歯 動画ファイルの選択       |       |             |        |        |         | ×       |
|-------------------|-------|-------------|--------|--------|---------|---------|
| (3) マ   × サン      | プル    | データ 🕨 動画    | Ī      | ▼ 49 検 | 索       | ٩       |
| 🖣 整理 👻 🏢 表示       | •     | 📑 新しいフォ     | ルダ     |        |         | 0       |
|                   |       | 名前          | 更新日時   | 種類     | サイズ     |         |
| フォルダ              | ~     | 品 スピロヘー     | 夕1.mpg |        | ]       |         |
| 퉬 歯撮くん            | *     | 2000-       | 夕2.mpg |        |         |         |
| 퉬 歯撮くんDash        |       |             |        |        |         |         |
| 퉬 歯撮くんDash開発      |       |             |        |        |         |         |
| <u> </u>   歯撮くんLE |       |             |        |        |         |         |
| 퉬 歯撮くんLite        |       |             |        |        |         |         |
| 👂 歯撮くんplus        |       |             |        |        |         |         |
| 🔎 サンプルデータ         |       |             |        |        |         |         |
| 🗼 動画              |       |             |        |        |         |         |
| 퉬 歯撮くんRF          | Е     |             |        |        |         |         |
| 퉬 歯撮くん販売管理        | ш,    |             |        |        |         |         |
| 🔒 歯費くん            |       |             |        |        |         |         |
| 🗼 東京海上            | -     |             |        |        |         |         |
| -                 | 12-11 | ふ(N): スピロへ・ |        | •      | (1771)  | •       |
| Í                 | - 17  | ALL NED I   | y      |        | BB//OX  | bus but |
|                   |       |             |        |        | Int((0) | 44700   |

動画の新規登録画面が表示されます。

| 助画ファイル | ¥¥ellen¥PROJECTS¥歯撮くんplus¥サンブルデータ¥動画 |           |
|--------|--------------------------------------|-----------|
|        | スピロヘータ1.mpg                          |           |
| 日付     | 平成21年07月31日 ↓ 診察日                    | [タイトルの編集] |
| タイトル   |                                      | •         |

5

キーボード、またはマウス操作で日付の入力をすることができます。

■ボタンを押すと、カレンダー入力画面から日付が入力できます。

| 動画ファイル | C:¥ | HAT | TOF | RIK | UN- | PLU | JS¥ | データ | 画像¥患者¥000003¥動画 |   |
|--------|-----|-----|-----|-----|-----|-----|-----|-----|-----------------|---|
|        | 000 | 003 | -00 | 06. | mpg | 9   |     |     |                 |   |
| 日付     | 5   | F成2 | 21年 | 07  | 月3  | 1日  |     | ŧ.  | ◎察日 [タイトルの編集]   | l |
| タイトル   | Zt  | •   | 2   | 平成  | 21年 | 07) | 1   | •   | +               |   |
|        | 1   | B   | 月   | 火   | 水   | 木   | 金   | ±   |                 |   |
|        |     | 28  | 29  | 30  | 1   | 2   | З   | 4   |                 |   |
|        |     | 5   | 6   | 7   | 8   | 9   | 10  | 11  |                 |   |
|        |     | 12  | 13  | 14  | 15  | 16  | 17  | 18  | OK 🔀 ‡4>₽%      |   |
|        |     | 19  | 20  | 21  | 22  | 23  | 24  | 25  |                 |   |
|        | _   | 26  | 27  | 28  | 29  | 30  | 31  | 1   |                 |   |
|        |     | 2   | 3   | 4   | 5   | 6   | 7   | 8   |                 |   |

または「診察日」ボタンで、患者情報に登録されている診察日の中から、日付を入力することができます。

| 協動画の新規登録   |                                                   | 国 診察日の選択                                  | ×                 |
|------------|---------------------------------------------------|-------------------------------------------|-------------------|
| 動画ファイル     | ¥¥ellen¥PROJECTS¥歯撮くんplus¥サンプルデータ                 | 半戊21年0/月30日<br>平戊21年0/月2/日<br>平戊21年07月17日 |                   |
| 日付<br>タイトル | 平成21年07月31日 - 1 1 1 1 1 1 1 1 1 1 1 1 1 1 1 1 1 1 |                                           | <u>トルの編集]</u><br> |
|            |                                                   | ◎ 選択の確定                                   | キャンセル             |

※日付の詳しい入力方法は、「歯撮くんplusオペレーションマニュアル 基本入力編」の「1. 日付の入力方法」 の章をご覧ください。

6

タイトルを編集します。タイトル入力エリアにキーボードで直接入力するか、<u>[タイトルの編集]</u>ボタンを押してください。

| 歯動画の新規登録 |                                      |    | ×              |
|----------|--------------------------------------|----|----------------|
| 動画ファイル   | ¥¥ellen¥PROJECTS¥歯撮くんplus¥サンプルデータ¥動画 | D  |                |
|          | スピロヘータ1.mpg                          |    |                |
| 日付       | 平成21年07月31日 ↓ 診察日                    | 6  | [タイトルの編集]      |
| タイトル     | スピロヘータ1                              |    |                |
|          |                                      |    |                |
|          |                                      | Ок | <b>X</b> ++>2N |

[タイトルの編集]ボタンを押すとタイトルの編集画面が表示されますので、画面上部の入力エリアに直接キー入

力した後、「追加」アイコンを押し、リストにタイトルを登録してください。

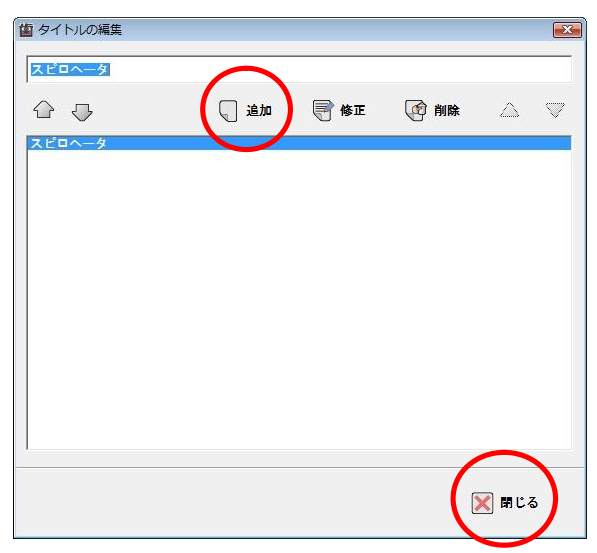

タイトルの編集画面を終了するには、「閉じる」アイコンを押してください。

または、タイトル入力画面の右側にある▼ボタンを押すと、登録したタイトルー覧が表示されますので、その一覧 から選択することもできます。

| 動画ファイル | ¥¥ellen¥PROJECTS¥歯撮くんplus¥サンプルデータ¥動画  |     |                  |
|--------|---------------------------------------|-----|------------------|
|        | スピロヘータ1.mpg                           |     |                  |
| 日付     | 平成21年07月31日 → 診察日                     |     | [タイトルの編集]        |
| タイトル   | スピロヘータ1<br>スピロヘータ1<br>スピロヘータ2<br>法廃前1 |     |                  |
|        |                                       | Оок | <b>≫</b> \$+>>≠ル |

※タイトルの編集画面の詳しい使用方法は、「歯撮くんplusオペレーションマニュアル 基本入力偏」の「5. タイト ルの入力」の章をご覧ください。

### 7

動画情報の入力が完了したら、「OK」アイコンを押してください。

| 朝国ノアイル | **ellen+PROJECT3+画板へんplus+サンフルナータ*創画<br>スピロヘータ1.mpg |          |
|--------|-----------------------------------------------------|----------|
| 目付     |                                                     | [タイトルの編集 |
| タイトル   | スピロヘータ1                                             | 2        |
|        |                                                     | $\frown$ |

8

動画が取り込まれました。

| t | ▲ 動画管理 - 診察日:平成21年 | ≢07月27日 カルテNo.:: | 1000 氏名:歯撮 花子 |                    |                       |                       | <b>EX</b>  |
|---|--------------------|------------------|---------------|--------------------|-----------------------|-----------------------|------------|
|   | 動画の<br>新規登録 の修正    | 動画情報の削除          | Δ             | $\bigtriangledown$ | <b>動</b> 画の<br>再生(x1) | <b>動</b> 画の<br>再生(x2) | 外部<br>ビューア |
|   | □ /+               |                  |               | 67 K.II.           |                       |                       | #17        |
|   | 平成21年07月31日        | スピロヘータ1          |               |                    |                       |                       | 124.2 MB   |
|   |                    |                  |               |                    |                       |                       |            |

登録されている動画リストの表示順位を変更したい場合は、 🛆 < アイコンを押して移動させてください。

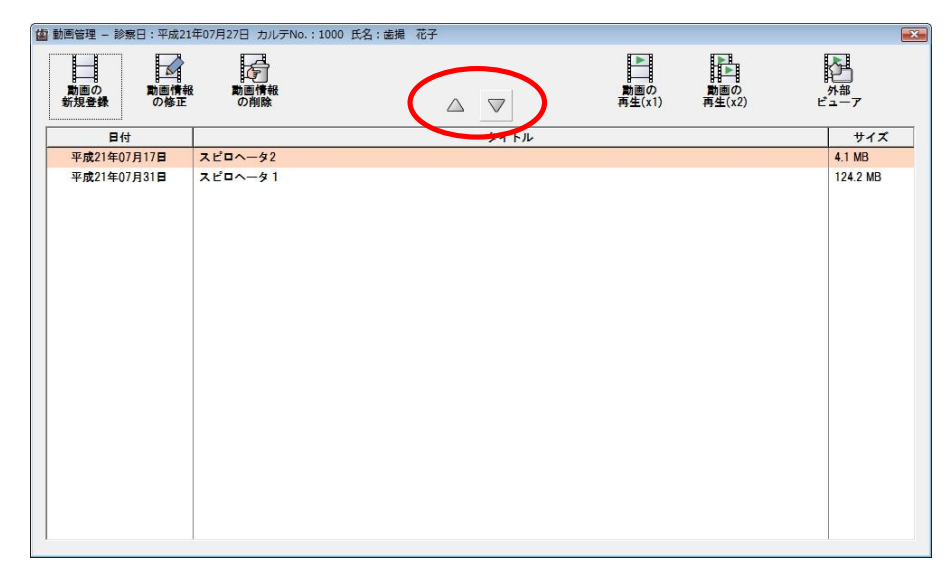

# 2. 動画を再生する

#### 1

動画管理画面にて、表示する動画を選択した後、「動画の再生(×1)」アイコンを押してください。

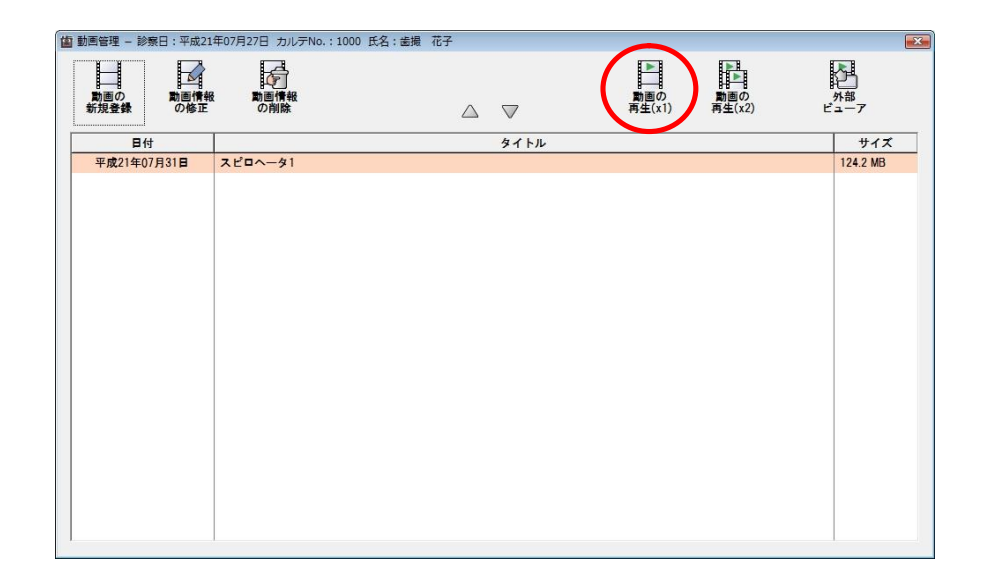

動画が再生されました。

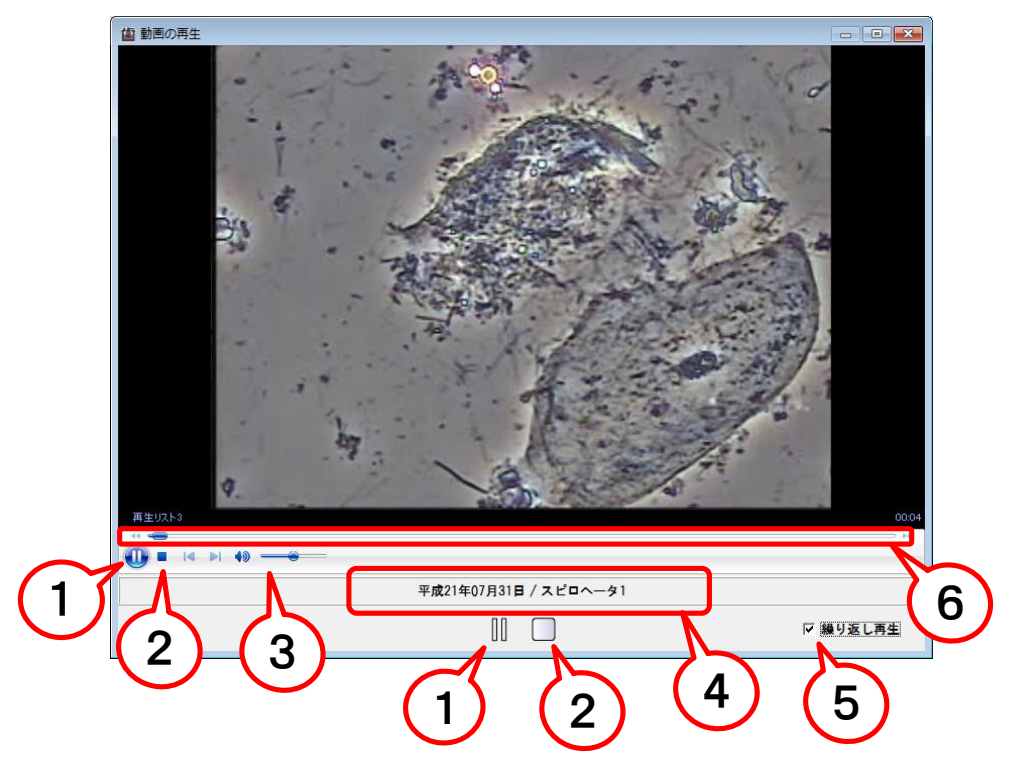

- ① 再生•一時停止
- ② 停止
- 3 音量調節
- 動画情報
- ⑤ リピート機能(チェックをいれると、繰り返し再生されます。)
- ⑥ 再生位置(クリックした位置まで、動画が進みます)

# 3. 二つの動画を並べて再生する

動画管理画面にて、Ctrlキーを押しながら、動画を二つ選択します。または、Shift キーで連続した項目を選択することもできます。

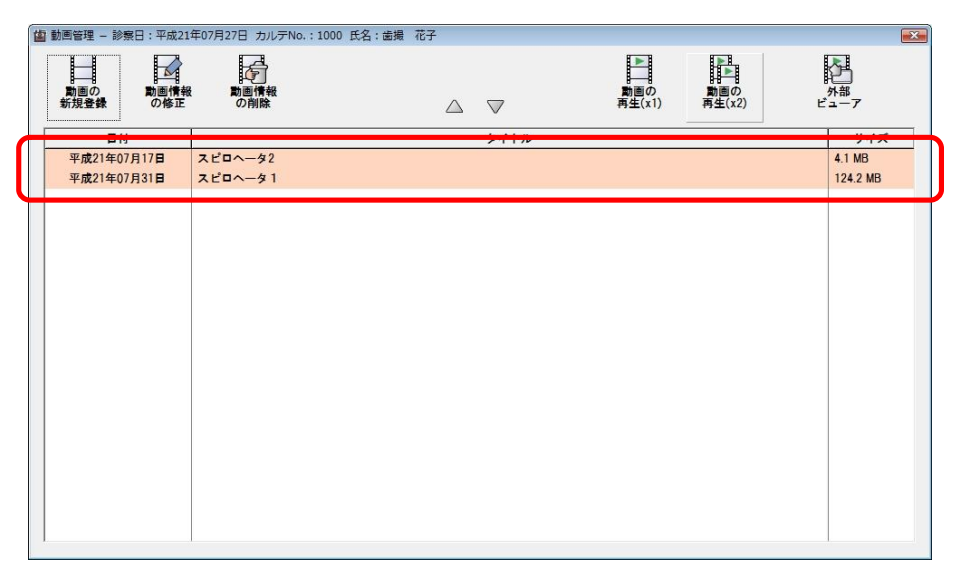

2

選択後、画面の右上にある「動画の再生(×2)」アイコンを押してください。

| ▲ 動画管理 - 診察日:平成2   | 1年07月27日 カルテNo.:1 | 000 氏名:歯撮 花子 |                    | $\sim$             |            |
|--------------------|-------------------|--------------|--------------------|--------------------|------------|
| 動画の<br>新規登録<br>の修正 | 8 動画情報<br>の削除     | Δ            | $\bigtriangledown$ | <b> 動画の</b> 再生(x1) | か部<br>ビューア |
| 日付                 |                   |              | タイトル               |                    | サイズ        |
| 平成21年07月17日        | スピロヘータ2           |              |                    |                    | 4.1 MB     |
| 平成21年07月31日        | スピロヘータ1           |              |                    |                    | 124.2 MB   |
|                    |                   |              |                    |                    |            |

3

二つの動画が同時に再生されます。

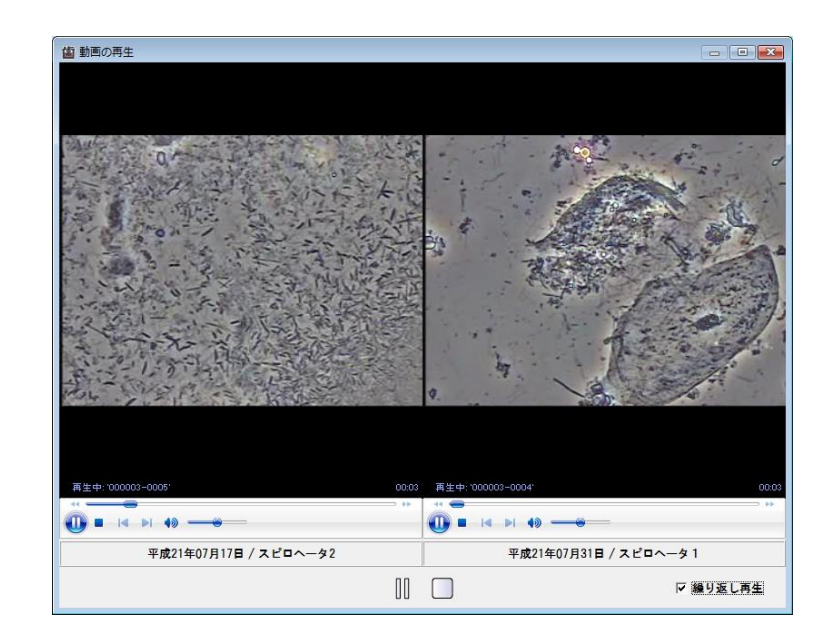

# **4. 動画の情報を修正する**

情報を修正する動画を選択した後、画面の左上にある「動画情報の修正」アイコンを押してください。

| 國動画管理 - 診察日:平式21 | 年07月27日 カルテNo.:1000 | 氏名:歯撮 花子 |                                          | X                 |
|------------------|---------------------|----------|------------------------------------------|-------------------|
| 動画の<br>新規登録 の修正  | 私<br>動画情報<br>の削除    |          | <b>動</b> 画の <b>動</b> 画の<br>再生(x1) 再生(x2) | <b>外部</b><br>ビューア |
| 日付               |                     | タイトル     |                                          | サイズ               |
| 平成21年07月17日      | スピロヘータ2             |          |                                          | 4.1 MB            |
| 平成21年07月31日      | ⊼ピ□∿−91             |          |                                          | 124.2 MB          |

2

情報を修正し、「OK」アイコンを押してください。

| 動画ファイル | C:¥HATTORIKUN-PLUS¥テ <sup>*</sup> -9¥取込画像¥患者¥000003¥動画 |                  |
|--------|--------------------------------------------------------|------------------|
|        | 000003-0005.mpg                                        |                  |
| 日付     | 平成21年08月05日 → 診察日                                      | <u>【タイトルの編集】</u> |
| タイトル   | スピロヘータ2                                                | •                |
|        |                                                        | $\frown$         |

動画情報が修正されました。

| 動画管理 — 診察日:平成21 | 年07月27日 カルテNo.:1000 氏 | 名:歯撮 花子            |                  |                          |
|-----------------|-----------------------|--------------------|------------------|--------------------------|
| 動画の<br>新規登録 の修正 | 動画情報<br>の削除           | $\triangle \nabla$ | 動画の<br>両生(x1) 再名 | ■の<br>メ部<br>(x2)<br>ビューア |
| 日付              |                       | タイトル               |                  | サイズ                      |
| 平成21年08月05日     | スピロヘータ2               |                    |                  | 4.1 MB                   |
| 平成21年07月31日     | λピ¤∧-∮1               |                    |                  | 124.2 MB                 |

# 5. 一覧から動画を削除する

動画一覧から削除したい動画選択した後、画面の左上にある「動画情報の削除」アイコンを押してください。

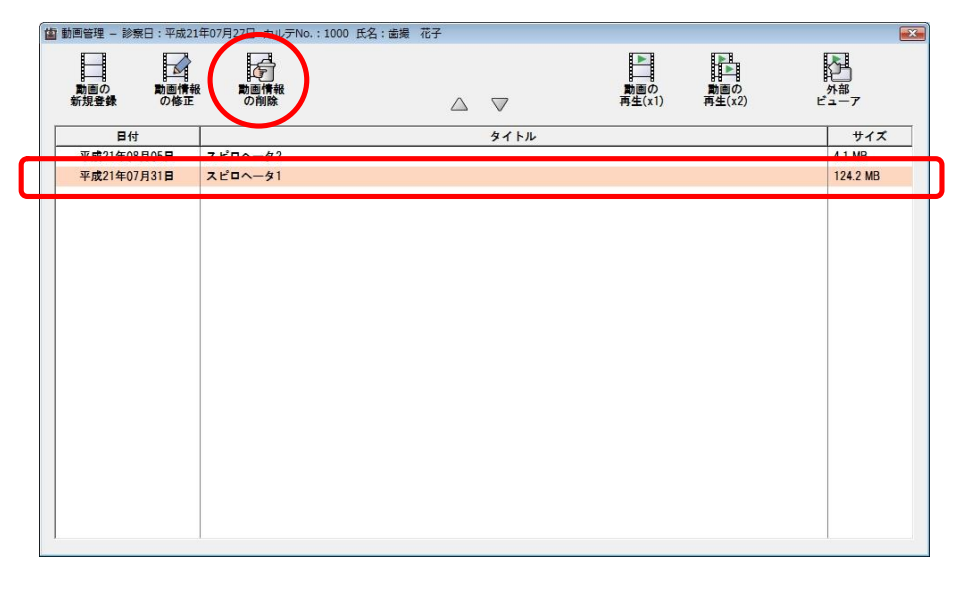

2

削除の確認画面が表示されるので、削除しても良い場合は「OK」ボタンを押します。

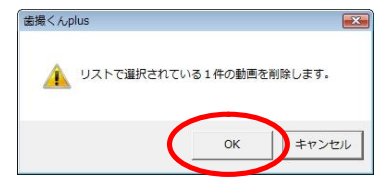

**3**「OK」ボタンを押します。

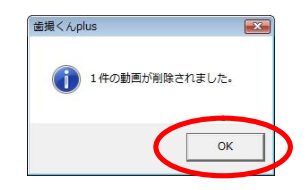

4

一覧から、動画が削除されました。

| 當 動画管理     | - 診察日  | :平成21年      | 年07月27日 カルテNo.:1000 氏名:; | 歯撮 花子 |                    |                       |                       |   |           | × |
|------------|--------|-------------|--------------------------|-------|--------------------|-----------------------|-----------------------|---|-----------|---|
| 動画(<br>新規登 | )<br>録 | 動画情報<br>の修正 | 調査情報<br>の削除              |       | $\bigtriangledown$ | <b>動</b> 画の<br>再生(x1) | <b>動</b> 画の<br>再生(x2) | Ľ | 外部<br>ユーア |   |
|            | 日付     |             |                          |       | タイトル               |                       |                       |   | サイズ       |   |
| <br>平成     | 21年08月 | 05⊟         | スピロヘータ2                  |       |                    |                       |                       |   | 4.1 MB    |   |
|            |        |             |                          |       |                    |                       |                       |   |           |   |
|            |        |             |                          |       |                    |                       |                       |   |           |   |

# 6. 外部ビューアによる表示

※歯撮くんplusでは、WindowsMadiaPlayer以外の外部アプリケーションを直接呼び出して、動画を表示することができます。本章では、その方法を「GOM プレイヤー」(フリーソフト)を例として説明いたします。

# 6.1 外部ビューアの登録

動画管理画面右上にある「外部ビューア」アイコンを押してください。

| ( 動画管理 - 診  | 察日:平成21年0 | 06月30日 カルテNo.:100 | 1 氏名:歯竹 強 |      |               |               |                         |
|-------------|-----------|-------------------|-----------|------|---------------|---------------|-------------------------|
| 動画の<br>新規登録 | 動画情報の修正   | 動画情報<br>の削除       |           |      | 動画の<br>再生(×1) | 動画の<br>再生(x2) | <b>ドロ</b><br>外部<br>ビューア |
| 日作          | đ         |                   |           | タイトル |               |               | サイズ                     |
|             |           |                   |           |      |               |               |                         |
|             |           |                   |           |      |               |               |                         |
|             |           |                   |           |      |               |               |                         |
|             |           |                   |           |      |               |               |                         |
|             |           |                   |           |      |               |               |                         |
|             |           |                   |           |      |               |               |                         |
|             |           |                   |           |      |               |               |                         |
|             |           |                   |           |      |               |               |                         |
|             |           |                   |           |      |               |               |                         |
|             |           |                   |           |      |               |               |                         |
|             |           |                   |           |      |               |               |                         |

画面左上にある「追加」アイコンを押してください。

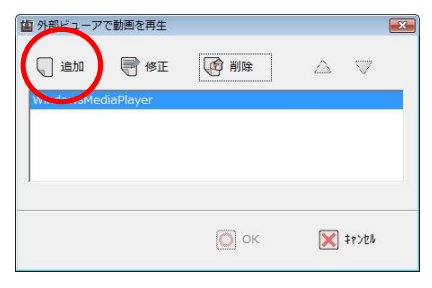

# 3

外部ビューアを指定するために、右側の[選択]ボタンを押してください。

| 自 外部ビューアの新規登録                   |                       |             |
|---------------------------------|-----------------------|-------------|
| 外部ビューア名<br>実行プログラム              |                       |             |
| パラメータ (※1)                      | <動画ファイル名>             |             |
| (※1) 実行プログラムに渡す動画ファイ<br>へ記述します。 | 「ル名の前または後ろにパラメータを指定する | 必要がある場合は、ここ |
|                                 | <b>O</b> O            | < 🗙 \$756%  |

## 4

GOMプレイヤーは、SETUP版にてインストールした場合、特に変更しなければ「C:¥Program Files¥GRETECH¥GomPlayer」フォルダに「GOM.exe」という実行モジュールがありますので、マウスで選択し、「開く(O)」ボタンを押してください。

| ▲ 整理 ▼ 🏢 表示 🔻                                                                                                    | 新しいこ                                                                                                    | オルダ                                                            |    | _   | ? |
|----------------------------------------------------------------------------------------------------|----------------------------------------------------------------------------------------------------|----------------------------------------------------------------|----|-----|---|
|                                                                                                    | 名前                                                                                                    | 更新日時                                                           | 種類 | サイズ |   |
| MSOCache<br>MSOCache<br>Perfuogs<br>Program Files<br>CryptLight<br>DAEMON Tools<br>GRETECH<br>GomPlayer<br>CodesFinds<br>Codes - | Setting<br>skins<br>Text.jp<br>GOM.et<br>GOM.et<br>GOM.et<br>GOM.et<br>GOM.et<br>Schull<br>Schull<br>ShellRon | Skin<br>n<br>Zexe<br>cher.exe<br>a.exe<br>er.exe<br>gister.exe |    |     |   |

外部ビューア名を入力エリアにキーボードで直接入力し、「OK」アイコンを押してください。ここでは「GOM プレイヤー」と入力します。

|                         | <sup>1</sup>                 |                         | × |
|-------------------------|------------------------------|-------------------------|---|
| 外部ビューア名                 | GOMプレイヤー                     |                         | J |
| 実行プログラム                 | C:¥Program Files¥GRETECH¥Gon | nPlayer¥GOM.exe         |   |
| パラメータ (※1)              | <                            | 助画ファイル名>                |   |
| (※1) 実行プログラ.<br>へ記述します。 | ムに渡す動画ファイル名の前または後ろ           | っにパラメータを指定する必要がある場合は、ここ | Ξ |
|                         |                              | О ОК 💽 ‡гуёй            |   |

6

外部ビューアとしてGOMプレイヤーが登録されました。

| 歯 外部ビューアで動画を再生     |       |                   |
|--------------------|-------|-------------------|
| ⑤ 追加               | (會 削除 | $\bigtriangleup $ |
| WindowsMediaPlayer |       |                   |
| GOMプレイヤー           |       |                   |
|                    |       |                   |
|                    |       |                   |
| 1                  |       |                   |
|                    |       |                   |
|                    |       |                   |
|                    | O OK  | X TECH            |
|                    |       |                   |

# 6.2 外部ビューアの起動

#### 1

表示する動画を選択した後、動画管理画面右上にある「外部ビューア」アイコンを押してください。

| 國 動画管理 - 診療日:平成21    | 年07月27日 カルテNo.:1000 氏名:歯類 | 礼 花子 |     |                    | _             |           |
|----------------------|---------------------------|------|-----|--------------------|---------------|-----------|
| 動画の 動画情報<br>新規登録 の修正 | 上<br>動画情報<br>の削除          | 7 \  | 7   | ▶<br>動画の<br>再生(x1) | 動画の<br>再生(x2) | 外部<br>ユーア |
| 日付                   |                           | 9    | イトル |                    |               | サイズ       |
| 平成21年08月05日          | スピロヘータ2                   |      |     |                    |               | 4.1 MB    |
| 平成21年07月31日          | スピロヘータ1                   |      |     |                    |               | 124.2 MB  |
|                      |                           |      |     |                    |               |           |

使用する外部ビューア(ここでは、「GOMプレイヤー」)を選択し、「OK」アイコンを押してください。

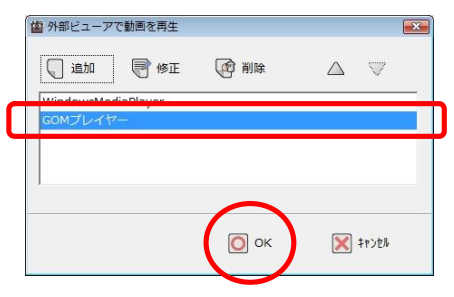

# 3

GOMプレイヤーで動画が再生されました。

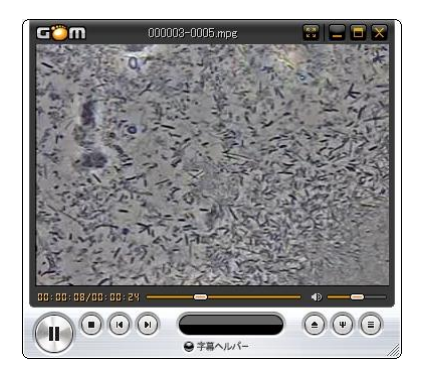

### 4

GOMプレイヤーを閉じるときは、画面右上にあるWボタンを押してください。

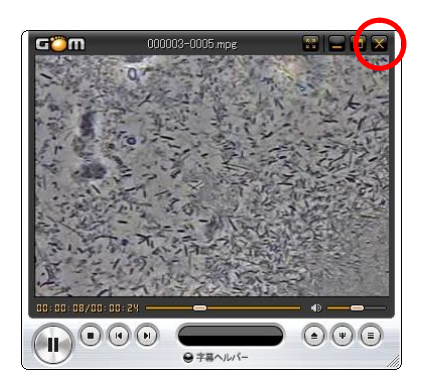

GOMプレイヤーの詳しい機能につきましては、作者のホームページ等をご参照の上、ご使用ください。 ※作者URL http://www.gomplayer.jp/

### 6.3 外部ビューア登録情報の修正 1

外部ビューア選択画面上で、情報を修正する外部ビューアを選択した後、「修正」アイコンを押してください。

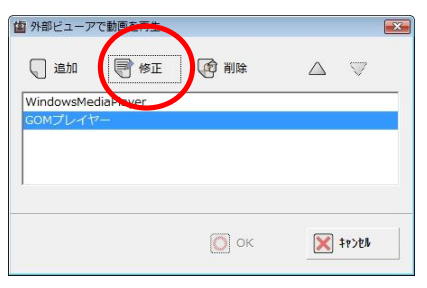

### 2

情報を修正した後、「OK」アイコンを押してください。

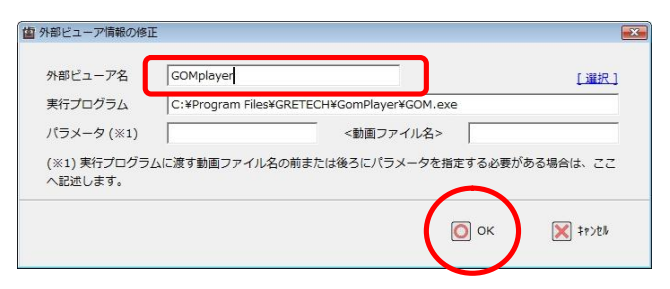

## 3

外部ビューアの情報が修正されました。

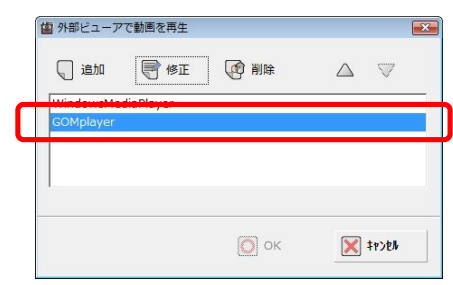

#### 6.4 登録した外部ビューアを一覧から削除する 1

外部ビューア選択画面にて、一覧から削除したい外部ビューアを選択した後「削除」アイコンを押してください。

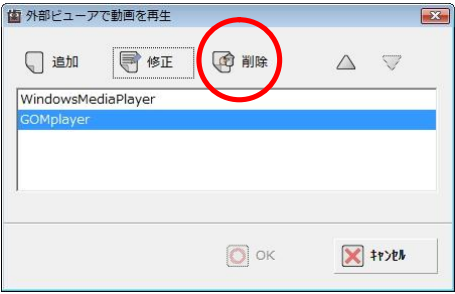

2

削除の確認画面が表示されるので、「OK」ボタンを押します。

| 歯撮くんplus      |          | Example 1               |
|---------------|----------|-------------------------|
| 外部ビューア「GOMpla | yer」の登録る | を削除します。                 |
| (             | OK       | 15+7 <sup>2</sup> /7711 |
|               | ОК       | キャンセル                   |

3

一覧から、登録された外部ビューアが削除されました。

| 。 追加      | 🖣 修正      | (國) 削除 | $\bigtriangleup$ | $\bigtriangledown$ |
|-----------|-----------|--------|------------------|--------------------|
| WindowsMe | diaPlayer |        |                  |                    |
| ••••••    | ••••••    | •••••  | • • • • •        | ••••               |
|           |           |        |                  |                    |
|           |           |        |                  |                    |
|           |           |        |                  |                    |
|           |           |        |                  |                    |